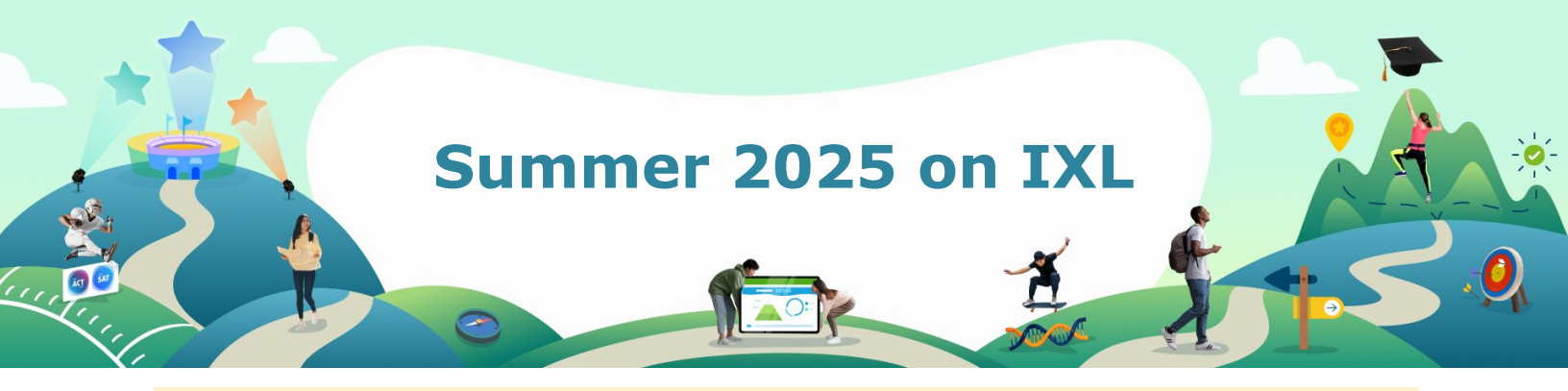

## **STUDENT & FAMILY VIDEO:** Watch before practicing

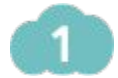

Sign in with Clever or use <a href="https://www.ixl.com/signin/browardcps">https://www.ixl.com/signin/browardcps</a>

2

Take the pre-assessment first! This is found on the student dashboard after logging in. If there are multiple pre-assessments, take the one relevant to the grade level or course you are going into in the fall. *Assessment will be available starting on June 9th.* 

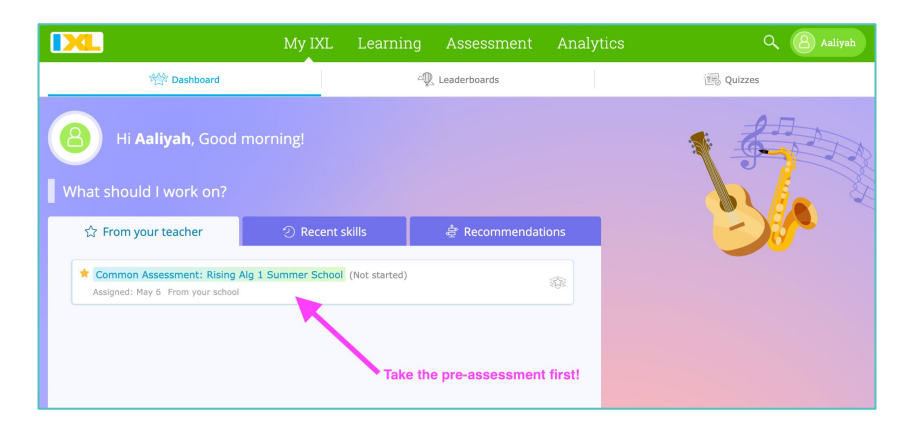

3

Hover over Learning, click on Skill Plans.

|                                   | My IXL Learning      | Assessment Analytics | Q 🙆 Aaliyah |
|-----------------------------------|----------------------|----------------------|-------------|
| 👍 Math                            | è Recommendations    | Skill plans          | 🖉 Awards    |
| Skills • Lessons • Videos • Games | Recommendations wall | District spotlight   | Math awards |

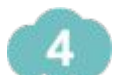

Choose the Broward County Public Schools Summer Bridge Program and select the grade or course you are going into in the fall. *Materials will be available starting on June 9th.* 

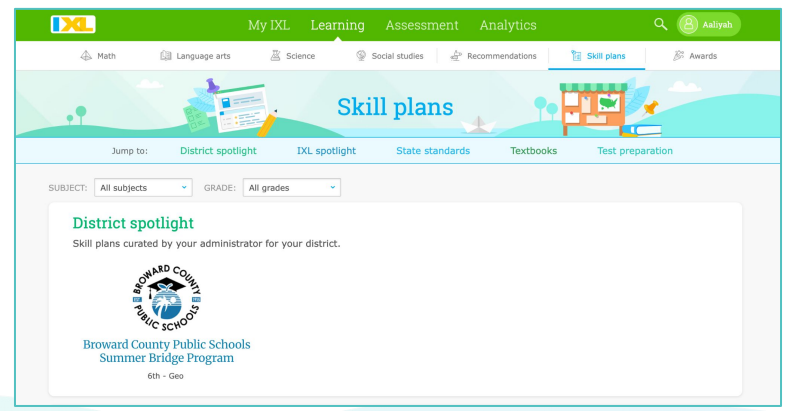

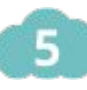

6

8

Once in the Skill Plan:

- 1. Click on the lesson name on the left to review the lesson.
- 2. Watch the instructional video.
- 3. Practice the skill.

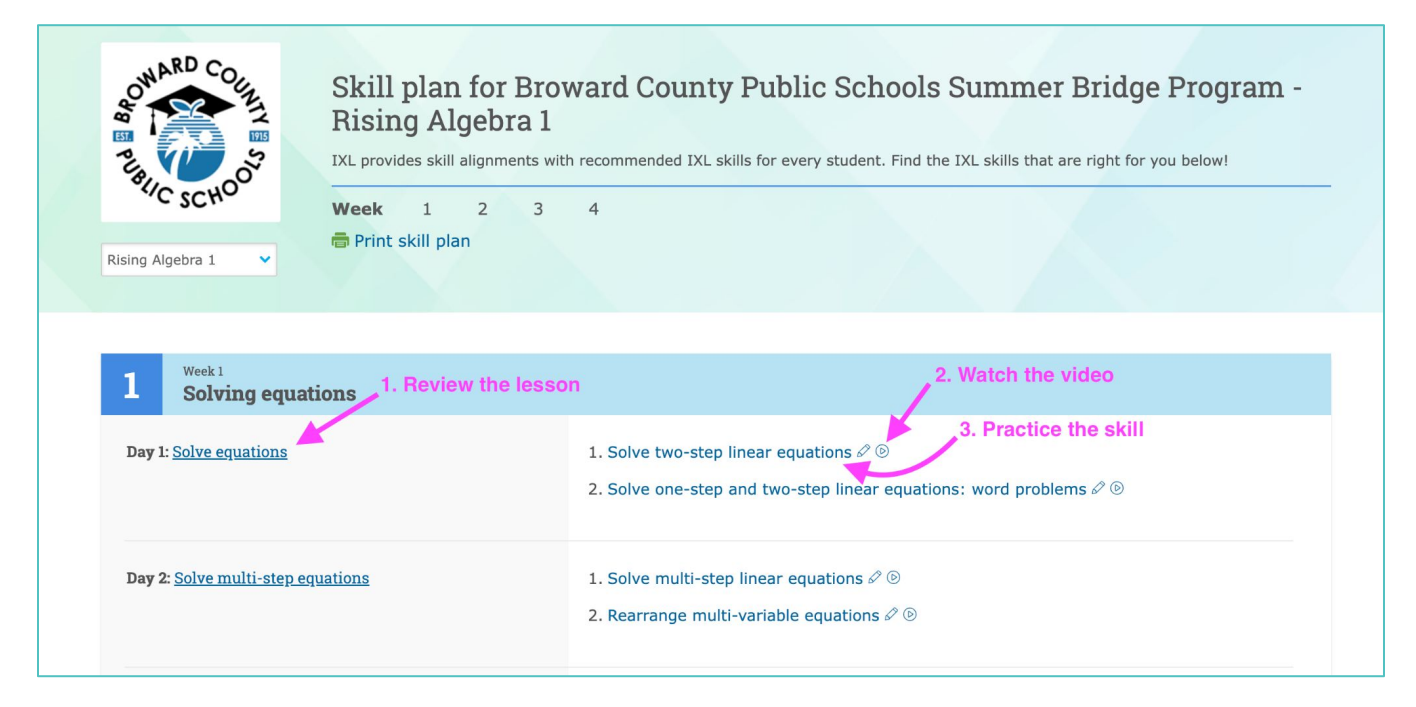

Practice to Proficiency. Reach a SmartScore of 80 and build from there if you feel ready.

## *If you feel stuck, practice the prerequisite skills at the bottom of the current skill.*

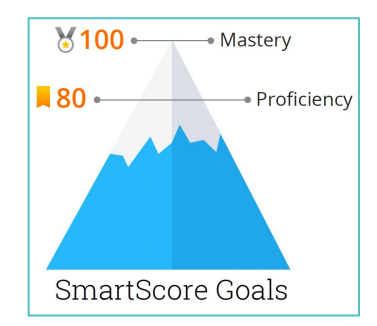

## At the top of the skill plan, click "View report" to monitor your progress.

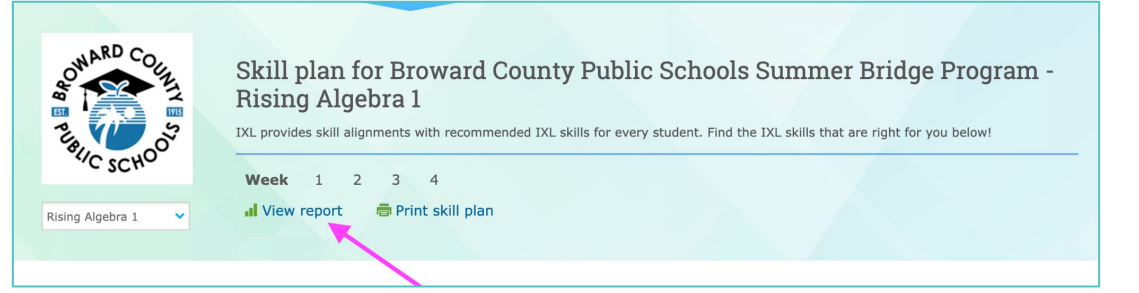

At the end of the summer, take the post-assessment to see how much you've grown over the summer!